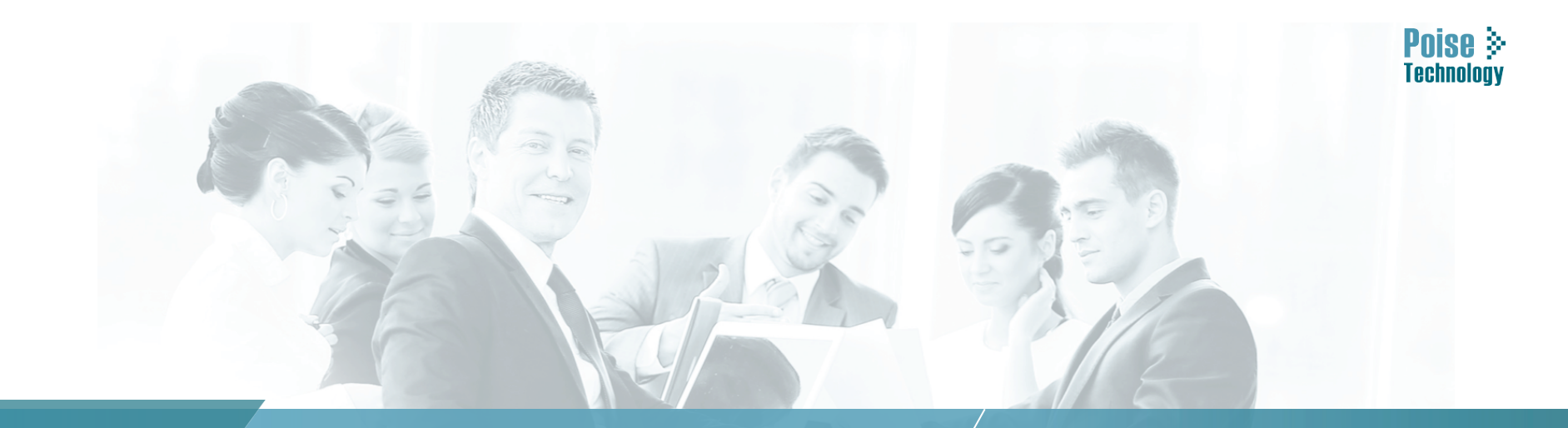

#### POISE TECHNOLOGY Thailand VoIP Specialist Company

PLEXTEL IP-PBX Basic Training Session

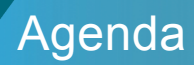

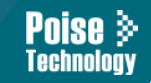

#### **Plextel Configuration Architecture**

- Plextel Administration Basic
- How to Access to PLEXTEL Web-Interface
- How to use PLEXTEL CLI

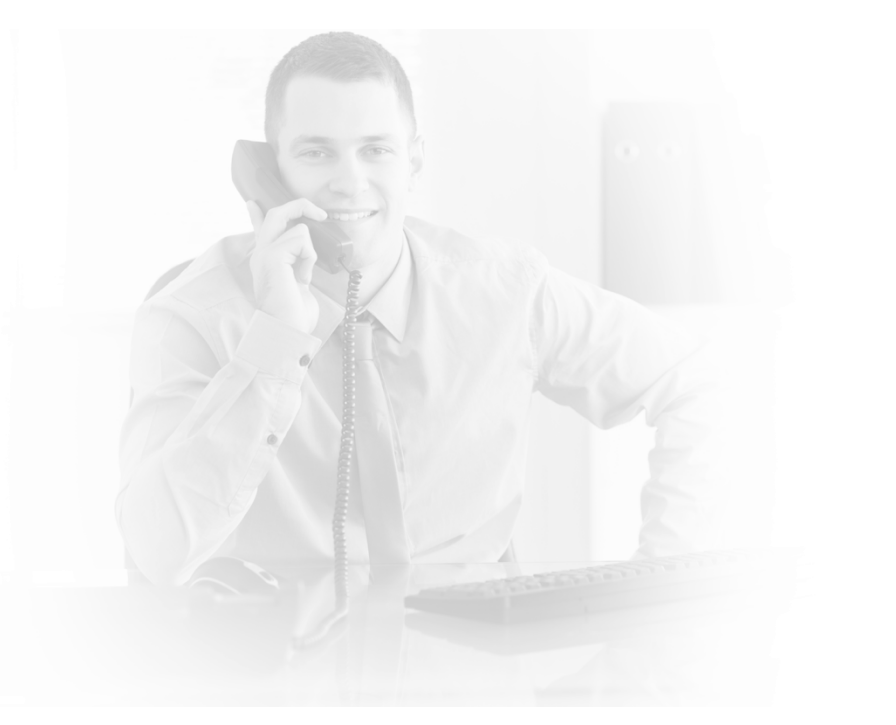

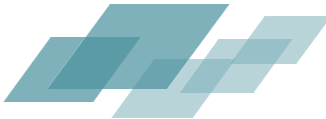

# โครงสร้างพื้นฐาน - PLEXTEL Web

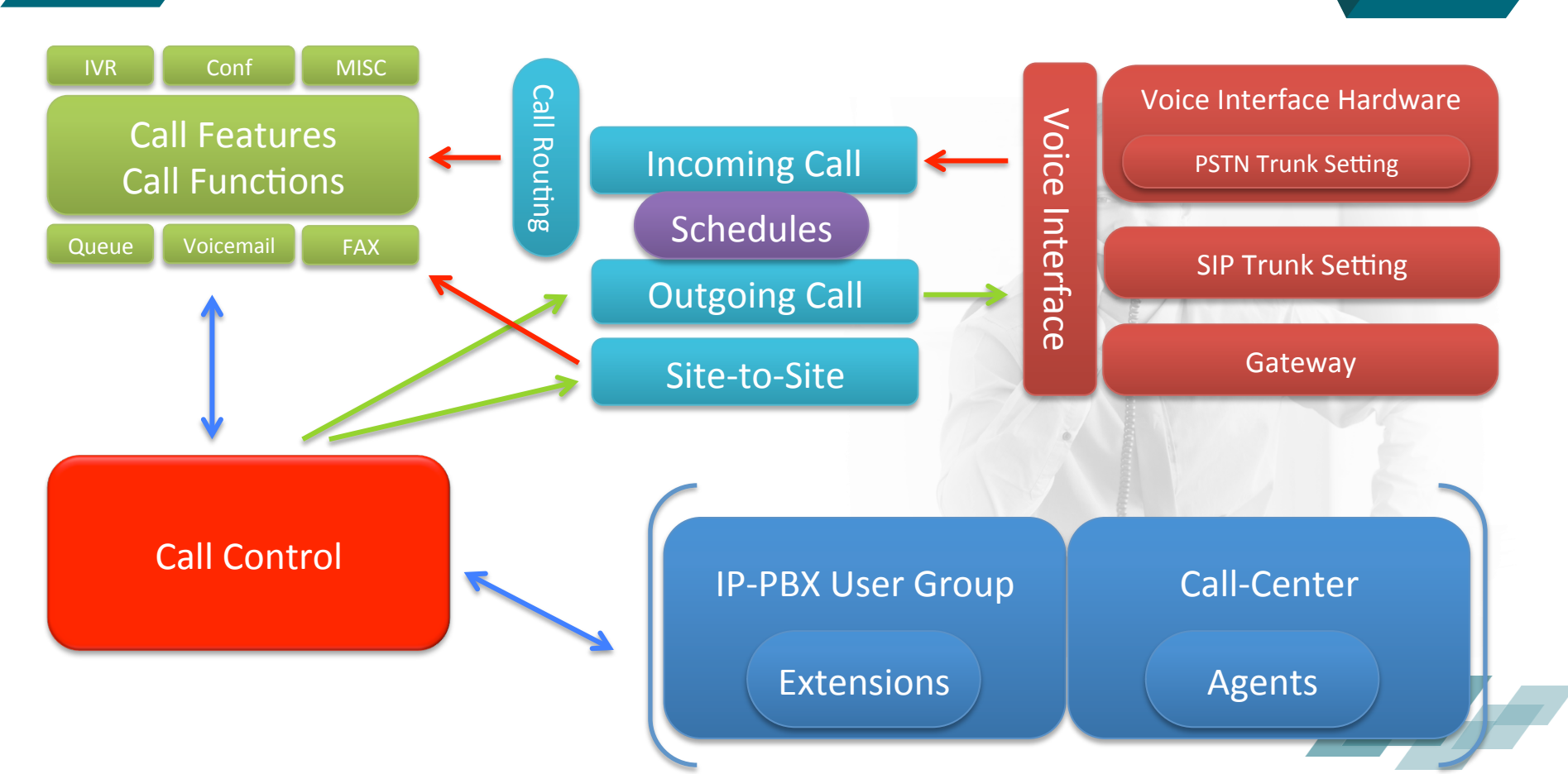

### การตรวจสอบ IP ของเครื่องและ การเข้าใช้งาน

#### Check the IP-Address

• From Console: "web-interface at http://<IP-Address>" line

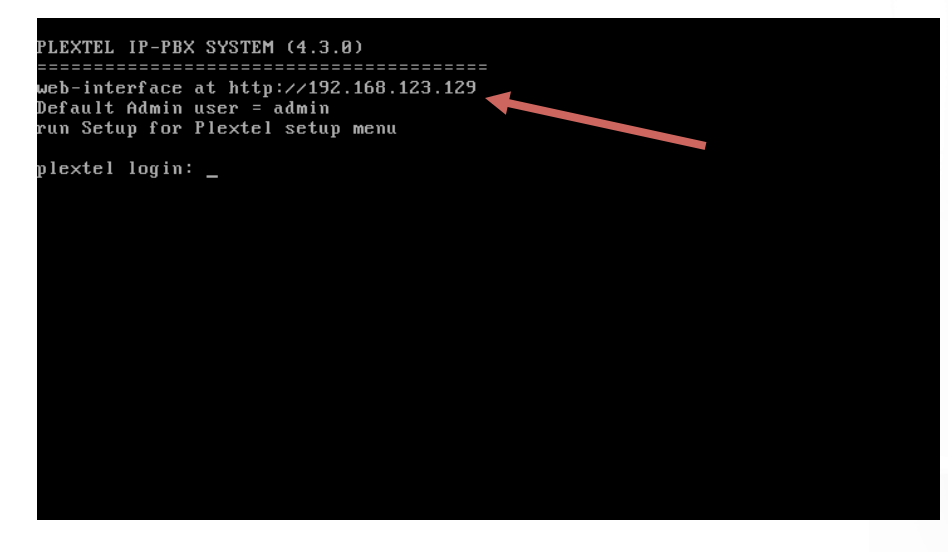

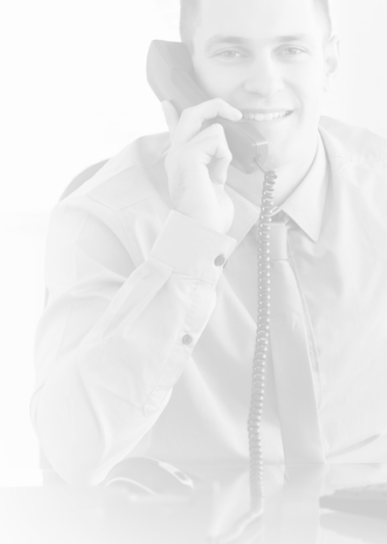

 Using Default LAN interface IP-Address "10.0.0.10" Configure you computer to be in 10.0.0.0/24 Network

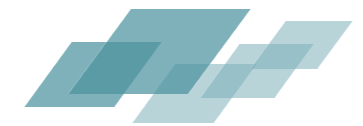

### การ login ผ่าน CLI

#### Using Console - สำหรับ check IP, reboot, basic command ต่างๆ

- Using SSH\_software (putty-pc, JellyfiSSH-mac)
   Default Port 22
- Default username "admin" with "plextel" password

#### Consist of 4 main menu

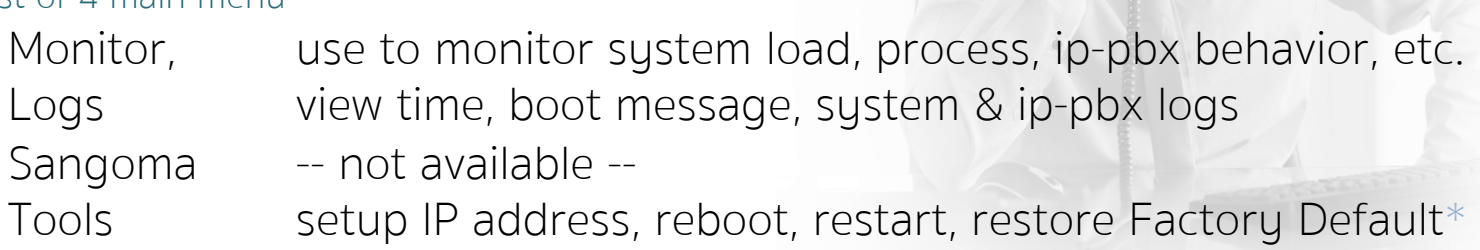

\*Factory Default, required reinstall plextel license, reboot required

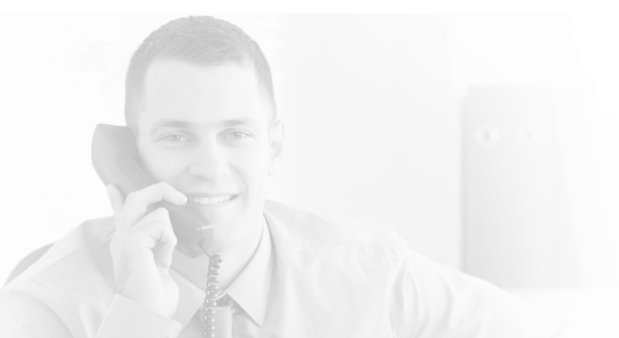

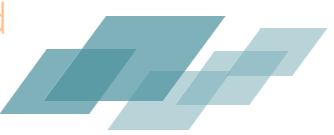

Pnise 🔅

### การ login ผ่าน web interface

Menu

**QUICK Menu** Language Switching PLEXTEL Welcome admin, Extensions(SIP/1017) EN O¢ ☆ Home Phone Books Change Password ≁ Info Logout Call Detail Records Message Center CRM Setting - Menu EXTENSION MANAGER Sroup Manager Extensions View Follow-Me View Extensions Import Export Incoming Call Total 69 of 100 Extensions Outgoing Call 10 🗘 entries Call Control Pickup Call Phone Type CRO SA 💠 Type BLF 💠 I/R ≎ O/R ≎ INT ≎ Lang DID 

Followme Number Group From Schedules Modules 3333:3333 mobile Poise:Home:All Site to Site Setup 6 Fax 4000:KOB mobile Poise:Engineer:All ? Manual 4001:Wichian mobile Poise:Engineer:All การตงคาตาง 4002:goft Poise:Engineer:All Status mobile 4003:Tae Poise:Engineer:All Report mobile 4004:Ton Poise:Engineer:All mobile Sound 4444:4444 mobile Poise:Home:All Call Features 026568597:026568597 N Poise Home All Poise Home All th none Call Center 026568598:026568598 Poise:Home:All Poise Home All th none Manual Config 026568599:026568599 sin Poise:Home:All Poise:Home:All ves th none -Ves Voice Interface Advanced Available 🔽 In use 📒 Busy 📰 Invalid 🔲 Unavailable 📰 Unmonitored 📃 Ringing 📕 Pause Delete Selected + Add Analog Extension + Add IAX Extension + Add Multiple SIP + Add SIP Extension MobileExtensions **CONFIGURATION INTERFACE** 

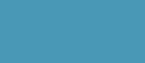

#### การตั้งค่ามาตรฐานของ ตู้สาขา PLEXTEL (Plextel Basic Features)

• How to manage group

Agenda

- How to add phone number
- Properties for each phone numbering
- How to use Yealink phone with PLEXTEL
  - Manual
  - Autoprovision

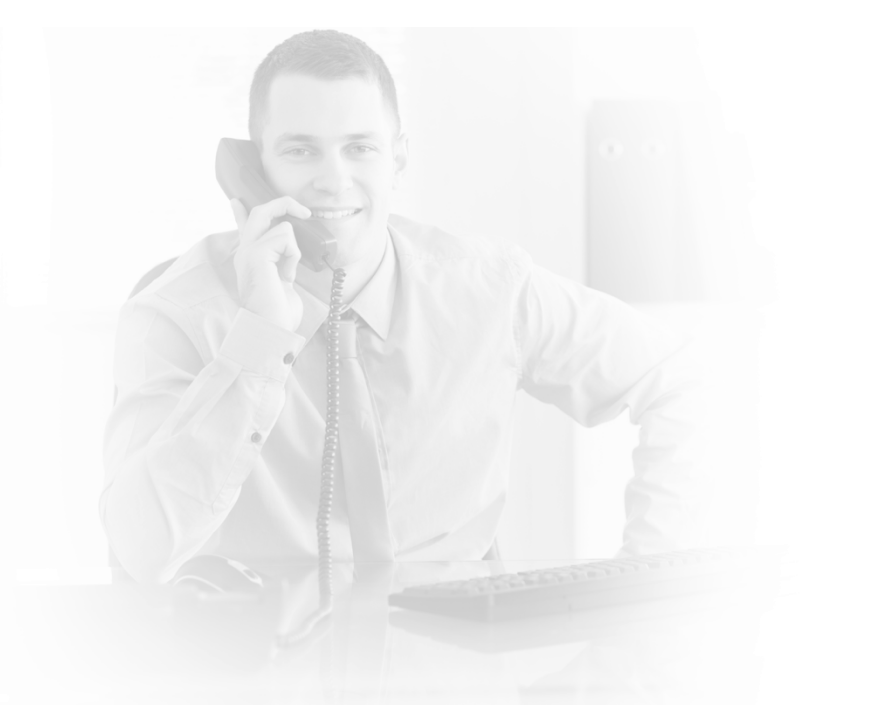

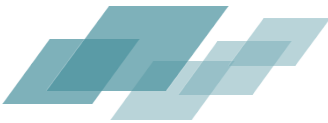

Poise >

#### Group management

|                                                 |            |                  |               | /                  |          |           | /      |            |                |   |               |           | Welcome adı | nin,Extensions(NONE                                                                                                    | E) TH EN    |
|-------------------------------------------------|------------|------------------|---------------|--------------------|----------|-----------|--------|------------|----------------|---|---------------|-----------|-------------|----------------------------------------------------------------------------------------------------|-------------|
|                                                 | Detail Rec | ords 🛛 🖸 M       | essage Center | CRM / Change I     | Password | ≁ Setting | ≁ Info | Logout     |                |   |               |           |             |                                                                                                    | Ο φ         |
| <ul> <li>Menu</li> <li>Group Manager</li> </ul> | GRO        | DUP MANAG        | ier           |                    |          |           |        |            |                |   |               |           |             |                                                                                                    |             |
| Incoming Call                                   | Sho        | w 10 ᅌ e         |               |                    |          |           |        |            |                |   |               | Search:   |             | Copy CSV                                                                                                    | Excel PDF   |
| Call Cantrol                                    | 0          | GID              | ۵ I           | Priority (whisper) | \$       | Company   | ٥      | Department | \$<br>Position | 0 | Music on hold | \$<br>CRO |             | Max Out/Int Calls                                                                                                    | ≎ Edit ≎    |
| IVR                                             | C          | 0                |               | 0                  |          | Default   |        | Default    | Default        |   | Default       | Disable   |             | 0                                                                                                    |             |
| Schedules                                       |            | 1                |               | 0                  |          | Poise     |        | Home       | All            |   | Default       | Disable   |             | 0                                                                                                    | 1           |
| Site to Site Setup Fax                          |            | 2                |               | 0                  |          | Poise     |        | Remote     | All            |   | Default       | Disable   |             | 0                                                                                                    |             |
| ? Manual                                        |            | 3                |               | 0                  |          | Poise     |        | Sale       | All            |   | Default       | Disable   |             | 0                                                                                                    | 1           |
| > Status                                        |            | 4                |               | 0                  |          | Poise     |        | Engineer   | All            |   | Default       | Enable    |             | 0                                                                                                    |             |
| Pepert                                          |            | 5                |               | 0                  |          | Home      |        | Home       | All            |   | Default       | Disable   |             | 0                                                                                                    | 1           |
| r Kepolt                                        |            | 6                |               | 0                  |          | Home      |        | Remote     | All            |   | Default       | Disable   |             | 0                                                                                                    |             |
| > sound                                         |            | 7                |               | 0                  |          | Poise     |        | PM         | All            |   | Default       | Disable   |             | 0                                                                                                    |             |
| Call Features                                   | Sho        | wing 1 to 8 of 8 | 3 entries     |                    |          |           |        |            |                |   |               |           |             | First Previous                                                                                                    | 1 Next Last |
| Call Center                                     |            |                  |               |                    |          |           |        |            |                |   |               |           |             | There is the second second sec |             |
| <ul> <li>Manual Config</li> </ul>               |            | Delete Selec     | ted + Add     | New Group          |          |           |        |            |                |   |               |           |             |                                                                                                    |             |
| Advanced                                        |            |                  |               |                    |          |           |        |            |                |   |               |           |             |                                                                                                    |             |
| Voice Interface                                 |            |                  |               |                    |          |           |        |            |                |   |               |           |             |                                                                                                    |             |

Poise 🔅

Technolog

**Group Manager**, ใช้ในการ สร้าง แก้ไข ข้อมูล เกี่ยวกับกลุ่มขอผู้ใช้งาน เบอร์โทรศัพท์ภายใน (Extensions) ของ ตู้สาขา โดย จำเป็นสำหรับการตั้งค่า การอนุญาติ การใช้งานโทรศัพท์ (call control), การรับสายแทน (call pickup), การตั้งค่า Ring-Group, การตรวจสอบการโทรศัพท์ (Billing), และอื่นๆ

### **Extensions** management

11

| ✓ Menu                                  | Ex   | TENSION       | Manage       | २                                |           |        |                    |                                                                                                    |       |         |           |       |                 |         |       |            |            |               |         |          |        |
|-----------------------------------------|------|---------------|--------------|----------------------------------|-----------|--------|--------------------|----------------------------------------------------------------------------------------------------|-------|---------|-----------|-------|-----------------|---------|-------|------------|------------|---------------|---------|----------|--------|
| Extensions                              | 4    | View Fol      | low-Me       | P View Extensions                | 0         | Import | O Export           |                                                                                                    |       |         |           |       |                 |         |       |            |            |               |         |          |        |
| Incoming Call                           | То   | tal 43 of 100 | ) Extensions |                                  |           |        |                    |                                                                                                    |       |         |           |       |                 |         |       |            |            |               |         |          |        |
| Outgoing Call                           | S    | now 10        | entries      |                                  |           |        |                    |                                                                                                    |       |         |           |       |                 |         |       |            |            |               | earch:  |          |        |
| 🖉 Call Control                          |      |               | -            |                                  |           | _      |                    |                                                                                                    |       |         |           |       |                 |         |       |            |            |               |         |          |        |
| OP IVR                                  |      |               | CRO          | Number 0                         | SA 🗘      | Туре 🗘 | Group              | Pickup Call                                                                                                    | BLF 🗘 | I/R ≎   | O/R 🗘     | INT 🗘 | Lang 🗘 AP 🗘     | Phone   | DID 🗘 | Followme 💠 | Roaming \$ | User<br>Email | Vmail 🗘 | FAX      | Edit 🗘 |
| Schedules                               | _    |               |              |                                  |           |        |                    |                                                                                                    |       |         |           |       | ·               | .,,,,,, |       |            |            |               |         |          |        |
| Site to Site Setup                      |      |               | cro          | 4003:Mon_mobile                  | -         | mobile | Poise:Engineer:All | -                                                                                                    | -     | -       | -         | -     |                 | -       | -     | -          | -          | -             | -       | -        |        |
| <ul> <li>Fax</li> <li>Manual</li> </ul> | •    |               |              | 1000:1000_Ae-<br>Unchalee(Admin) | N         | sip    | Poise:Home:All     | Poise:Home:All<br>Poise:Sale:All<br>Poise:Engineer:All<br>Poise:PM:All                                         | yes   | Y       | Y         | yes   | th              |         |       | -          | -          |               | enabled | no       | /      |
| <ul> <li>Status</li> </ul>              |      |               |              | 1001:1001_Kae-<br>Sarunyon       | N         | sip    | Poise:Sale:All     | Poise:Home:All<br>Poise:Sale:All                                                                               | yes   | Y       | Y         | yes   | th              |         | -     | -          | -          |               | enabled | по       |        |
| Report     Sound                        | •    |               |              | 1002:1002_But-<br>Tanabut        | N         | sip    | Poise:Sale:All     | Poise:Home:All<br>Poise:Sale:All<br>Poise:Engineer:All                                                         | yes   | Y       | Y         | yes   | th              |         | -     | -          | -          |               | enabled | no       | /      |
| Call Features                           |      |               |              | 1003:1003_Mint-<br>Natsiya       | N         | sip    | Poise:Sale:All     | Poise:Home:All<br>Poise:Sale:All                                                                               | yes   | Y       | Y         | yes   | th              |         | -     | -          | -          |               | enabled | no       |        |
| Call Center                             | •    |               |              | 1004:1004_Thum-<br>Visut         | N         | sip    | Poise:Sale:All     | Poise:Home:All<br>Poise:Sale:All                                                                               | yes   | Y       | Y         | yes   | th              |         | -     | -          | -          |               | enabled | no       | /      |
| Manual Config                           | \$ 1 |               |              | 1005:GM+Home                     | Ν         | sip    | Poise:Home:All     | Poise:Home:All<br>Poise:Engineer:All                                                                           | yes   | Y       | Y         | yes   | th              |         | -     | -          | -          |               | enabled | no       |        |
| Advanced                                | •    |               |              | 1006:1006_Rung-<br>Kwanrung      | N         | sip    | Poise:Sale:All     | Poise:Home:All<br>Poise:Sale:All                                                                               | yes   | Y       | Y         | yes   | th              |         | -     | -          | -          |               | enabled | по       | -      |
| Voice Interface                         | •    |               |              | 1007:1007_Neung-<br>Sorapop      | N         | sip    | Poise:Sale:All     | Poise:Home:All<br>Poise:Sale:All                                                                               | yes   | Y       | Y         | yes   | th              |         | -     | -          | -          |               | enabled | no       |        |
|                                         | •    |               |              | 1008:GM                          | Y         | sip    | Poise:Home:All     | Poise:Home:All<br>Poise:Remote:All<br>Poise:Sale:All<br>Poise:Engineer:All<br>Home:Home:All<br>Home:Remote:All | yes   | Y       | Y         | yes   | th              |         | -     | -          |            |               | enabled | yes      | /      |
|                                         | SI   |               |              |                                  |           |        |                    |                                                                                                    |       |         |           |       |                 |         |       |            | First      | Previous      | 1 2 3   | 4 5 Next | Last   |
|                                         | •    | Available     | 📕 In use 📒   | Busy Invalid Un                  | available | Unmo   | nitored Ringing    | Pause                                                                                                    |       |         |           |       |                 |         |       |            |            |               |         |          |        |
|                                         | ĩ    | Delete S      | elected      | + Add Analog Exte                | nsion     | + Ad   | d IAX Extension    | + Add Multiple SIP                                                                                             | + /   | Add SIP | Extensior | 1 +   | MobileExtension | IS      |       |            |            |               |         |          |        |

Extensions Manager, ใช้ในการ จัดการสร้างและแก้ไขเบอร์โทรศัพท์ภายใน ของ Plextel PBX รองรับ extensions แบบ SIP, IAX, Mobile Extensions

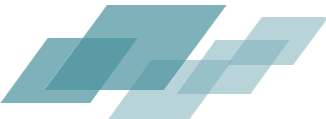

#### **Extensions management - properties**

### ตัวอย่างการตั้งค่าที่น่าสนใจ

- CallerID: ใช้แสดงชื่อ ในหัวเครื่องปลายทาง
- Enable Softphone account: เปิดการใช้งาน หัวเครื่อง โทรศัพท์ สองชุด (Hardphone & Softphone) โดยทั้งคู่เป็นเลขหมาย เดียวกัน
- Allow register from (ACL): ตั้งค่าคว<sup>°</sup>ามปลอดภัย โดย สามารถกำหนดชุด IP ที่จะสามารถ เข้ามาใช้งานเลขหมายนี้ได้
- Pickup Call From: เป็นการตั้งค่าเพื่อเลือกกลุ่ม ผู้ใช้งานที่เลข หมายนี้จะสามารถ ดึงสายแบบอัตโนมัติได้
- Support Intercom: เปิดฟังก์ชั่น อินเตอร์คอมสำหรับ เลข หมายนี้
- Enable Voicemail Box: เปิดฟังก์ชั่น ฝากข้อความเสียง

| Group Name :                                 | Poise:Home:All                     |                    |                         |       |
|----------------------------------------------|------------------------------------|--------------------|-------------------------|-------|
| Phone Number :                               | 1000                               |                    |                         |       |
| Caller ID :                                  | 1000_Ae-Unchalee(Ad                |                    |                         |       |
| Password :                                   | Show pa                            | ssword Re-Generate |                         |       |
| Enable Softphone account :                   | No 🗘                               |                    |                         |       |
| Softphone account UserID :                   |                                    |                    |                         |       |
| iIP extensions-based Agent Login/Pause BLF : | No 📀                               |                    |                         |       |
| Enable BLF :                                 | Yes 🗘                              |                    |                         |       |
| Additional BLFNumber :                       |                                    |                    |                         |       |
| Allow register from (ACL) :                  | ALL 🜍                              |                    |                         |       |
| Transport Mode :                             | UDP 😋                              |                    |                         |       |
| Codec :                                      | G.722 G.711u G.711a GSM            | G.729 G.723.1 G    | .726 iLBC Speex lpc10 a | adpcm |
| Video Codec :                                | 🛛 H.261 🗹 H.263 🗹 H.263p 🗹 H.264   |                    |                         |       |
| dtmf mode :                                  | auto 😒                             |                    |                         |       |
| SRTP :                                       | No 😳                               |                    |                         |       |
| Extension Monitor :                          | Yes 📀                              |                    |                         |       |
| Extensions Monitor Frequency (every / sec) : | J                                  |                    |                         |       |
| Concurrent Call Support :                    | 12                                 |                    |                         |       |
| Enable REINVITE :                            | default ᅌ                          |                    |                         |       |
| NAT Support :                                | default ᅌ                          |                    |                         |       |
| Support T.38 FAX :                           | default ᅌ                          |                    |                         |       |
| SIP Additional Setting :                     |                                    |                    |                         |       |
| ial Option :                                 |                                    | /                  |                         |       |
|                                              | Allow calling user to Transfer (T) |                    |                         |       |

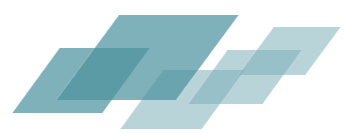

PNISA 3

## การตั้งค่า Yealink Phone

### การตั้งค่า แบบ MANUAL

- ตรวจสอบ IP address ของหัวเครื่อง โดยการกดุปุ่ม "OK"
- เข้า หน้า web-interface ผ่าน IP ที่แจ้งบนหัวเครื่อง
- Username: admin
- Password: admin
- Tab Account
  - Label: เลขหมายโทรศัพท์หรือชื่อที่จะแสดงบนหัวเครื่อง
  - Display Name: เลขหมายโทรศัพท์
  - Register Name: เลขหมายโทรศัพท์
  - User Name: เลขหมายโทรศัพท์
  - Password: password
  - Server Host: IP adddress ของ Plextel server

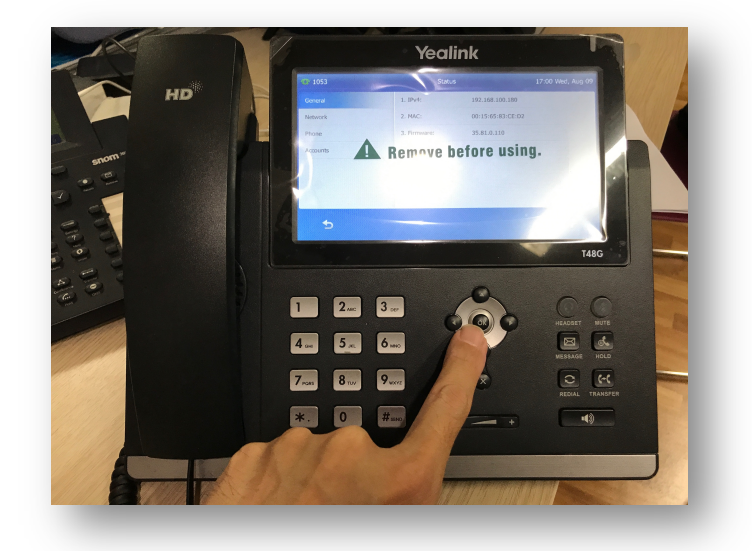

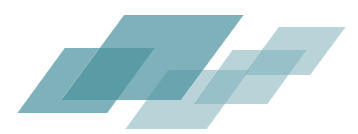

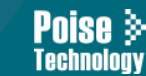

# การตั้งค่า Yealink Phone ตัวอย่างหน้าจอ

| alink    |                                                         |                             |          | Log Out<br>English(English)                                                                                                    |
|----------|---------------------------------------------------------|-----------------------------|----------|----------------------------------------------------------------------------------------------------|
|          | Status Account Network                                  | Dsskey Features             | Settings | Directory Security                                                                                                    |
| Register | Account                                                 | Account1 ᅌ 🕜                |          | NOTE                                                                                                    |
| Basic    | Register Status<br>Line Active                          | Registered                  |          | Account Registration<br>Registers account(s) for the IP<br>phone.                                                                                      |
| Advanced | Label<br>Display Name<br>Booleter Name                  | 1053-test 0                 |          | Server Redundancy<br>It is often required in VoIP<br>deployments to ensure continuity<br>of phone service, for events                                  |
|          | User Name<br>Password                                   | 1053 Ø                      |          | where the server needs to be<br>taken offline for maintenance,<br>the server fails, or the connection<br>between the IP phone and the<br>server fails. |
|          | SIP Server 1 🕜<br>Server Host<br>Transport              | 192.168.200.105 Port        | 5060 🕜   | NAT Traversal<br>A general term for techniques<br>that establish and maintain IP<br>connections traversing NAT<br>gateways. STUN is one of the         |
|          | Server Expires<br>Server Retry Counts                   | 3600 <b>?</b><br>3 <b>?</b> |          | NAT traversal techniques.<br>You can configure NAT traversal<br>for this account.                                                                      |
|          | Server Host<br>Transport                                | UDP O                       | 5060 🕜   | You can click here to get<br>more guides.                                                                                                    |
|          | Server Expires<br>Server Retry Counts                   | 3600 <b>?</b><br>3 <b>?</b> |          |                                                                                                    |
|          | Enable Outbound Proxy Server<br>Outbound Proxy Server 1 | Disabled 📀 🖓<br>Port        | 5060 🕜   |                                                                                                    |
|          | Outbound Proxy Server 2<br>Proxy Fallback Interval      | 3600 2                      | 5060 🕜   |                                                                                                    |
|          | Confirm                                                 | Cancel                      |          |                                                                                                    |

Copyright © 1998-2017 \*\*Inc. All Rights Reserved

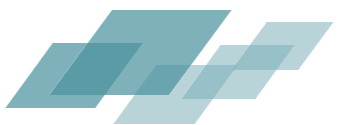

### การตั้งค่า Yealink Phone - Autoprovision

#### การตั้งค่า แบบ Auto Provision

โดยการตั้งค่าแบบนี้จะเหมาะสำหรับการ ตั้งค่าหัวเครื่องจำนวนมาก โดยที่ไม่จำเป็นต้อง ตั้งค่าใดๆ บนหัวเครื่องโทรศัพท์เลย ซึ่งจะทำให้ง่าย ต่อการจัดการ และ ลดเวลาการตั้งค่าเป็นอย่างมาก

ขั่นตอนการทำงาน

- จดเบอร์ MAC address ของหัวเครื่องที่ต้องการทั้งหมด ใน excel file. (สามารถใช้ barcode scanner มาช่วยได้)
- ใช้ ฟังก์ชั่น Yealink RPS server ในการกำหนด Provision server IP.
   โดยเป็นการตั้งค่าบน Yealink Cloud server ว่า หัวเครื่องไหนให้ไปดึงข้อมูลการตั้ง ค่าจาก Plextel Server ที่ IP อะไร โดย PLEXTEL IP จะต้องเป็น IP ที่ หัวเครื่องที่จะทำการติดตังสามารถที่จะ connect ไปถึงได้
- ตั้งค่า Phone Config บน PLEXTEL SERVER

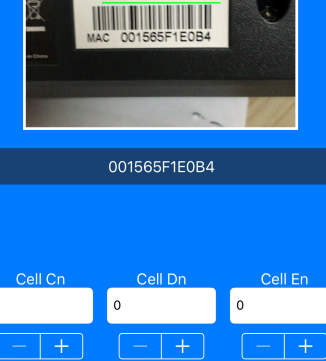

Make File

ISA 3

### การตั้งค่า Yealink Phone – Yealink RPS

#### การตั้งค่า แบบ Auto Provision

- Login ไปยัง https://rps.yealink.com
- เพิ่ม Server โดยกดปุ่ม "Add Server" โดยตั้งค่า เป็น IP ของ server ไปที่ URL ของ Plextel Server นั้นๆ ตามรูปแบบดังนี้ http://<ip address>/autoprovision เช่น http:// 192.168.0.10/autoprovision

|        |          |                | <i>.</i>             | Profile Pa         | ssword Reset Lo |
|--------|----------|----------------|----------------------|--------------------|-----------------|
| alink  | Add Serv | ver Add Device |                      |                    |                 |
|        | Servers  |                |                      | Search server name | Searc           |
| mmary  | + Add    | X Delete Mig   | rate                 |                    |                 |
| avices |          | Name           | URI                  | -                  | # of Devices    |
| ervers |          | Main_Server    | http://192.168.200.1 | 05/autoprovision   | 5               |
| Log    |          |                |                      |                    |                 |
|        |          |                |                      |                    |                 |
|        |          |                |                      |                    |                 |
|        |          |                |                      |                    |                 |
|        |          |                |                      | o 1−1/1            |                 |

Yealink Network Technology Co.,Ltd,All Rights Reserved. Contact Support of Yealink Corporate Version 2.0.1

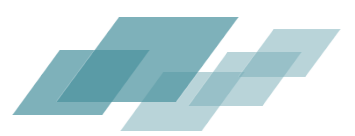

Pnise 🔅

# การตั้งค่า Yealink Phone – Yealink RPS

• เพิ่ม Device โดยการกด ปุ่ม upload และ เลือกไฟล์ที่เตรียมไว้ ลงไป

| Redirectio | n&  | Provision         | ing Se     | erver          | poise–001<br>Profile Pa | ssword Reset Logout   |
|------------|-----|-------------------|------------|----------------|-------------------------|-----------------------|
| Yealink    | Add | Server Add Device |            |                | Search MAC addres       | ses Search            |
| Summary    | +   | Add X Delete      | Migrate    | Upload         |                         | Results per page 10 🛊 |
| Daviasa    |     | MAC Address       | Server     | IP Address     | Date Registered         | Last Connected        |
| Devices    |     | 00-15-65-83-CE-D2 | Main_Serve | 184.106.100.69 | 2017-08-08 07:42        | 2017-08-08 07:45      |
| Servers    |     | 00-15-65-F1-E0-B4 | Main_Serve | 184.106.100.69 | 2017-08-08 07:42        | 2017-08-08 07:45      |
| Log        |     | 00-15-65-11-DE-91 | Main_Serve |                | 2017-08-08 07:42        |                       |
|            |     | 00-15-65-7C-2F-58 | Main_Serve |                | 2017-08-08 07:42        |                       |
|            |     | 00-15-65-84-65-7D | Main_Serve |                | 2017-08-08 07:42        |                       |
|            |     |                   |            |                |                         |                       |
|            |     |                   |            |                |                         |                       |
|            |     |                   |            |                |                         |                       |
|            |     |                   |            |                |                         |                       |
|            |     |                   |            |                |                         |                       |
|            |     |                   | ٢ 1        | > 1 Go         | 1– 5 / 5                |                       |

Yealink Network Technology Co.,Ltd,All Rights Reserved. Contact Support of Yealink Corporate Version 2.0.1

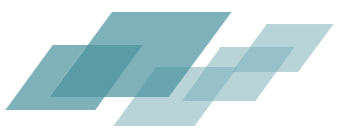

### การตั้งค่า Yealink Phone – PLEXTEL

- หลังจากการสร้างเบอร์ extension บน plextel เรียบร้อยแล้ว ให้ไปที่ menu "Advanced -> Autoprovision"
- นำเบอร์ MAC address ของหัวเครื่องโทรศัพท์ที่ต้องการ มาใส่ ให้ตรงกับ เลขหมายที่ต้องการ

Pnise 🗞

| atus                    | PHONE PROVIS  | IONING CONFIG                             |                                   |                                         |                 |                   |
|-------------------------|---------------|-------------------------------------------|-----------------------------------|-----------------------------------------|-----------------|-------------------|
| eport                   | Phone Provis  | sioning Phone Common setting temp         | late Phone setting template       | Template Variable Device Upgrade        |                 |                   |
|                         |               | Those control secting temp                | nate Thone setting template       | Template variable bevice opgrade        |                 |                   |
| unu                     |               |                                           |                                   |                                         |                 |                   |
| l Features              | Show 10       | ᅌ entries                                 |                                   |                                         |                 | Copy CSV Excel    |
| Center                  |               |                                           |                                   |                                         | Search:         |                   |
| ual Config              | Enable        | Extension(Number/Name)                    | MAC-Address                       | Phone Template(Phone Setting Template)  | \$              | Edit              |
| - 1-6                   |               | 1000(1000)                                | 00156583ced2                      | Yealink_Normal                          | Apply Log Rebo  | ot(LAN only)      |
| e interrace             |               | 1001(1001)                                |                                   | Yealink_Normal                          | Apply Log Rebo  | ot(LAN only)      |
| nced                    |               | 1002(1002)                                |                                   | Yealink Normal                          | Apply Log Rebo  | ot(LAN only)      |
| PBX Advanced Setting    |               |                                           |                                   |                                         |                 |                   |
| etwork Setting          |               | 1003(1003)                                |                                   | Yealink_Normal                          | Apply Log Rebo  | ot(LAN only)      |
| ecurity                 |               | 1004(1004)                                |                                   | Yealink_Normal ᅌ                        | Apply Log Rebo  | ot(LAN only)      |
| ser Manager             |               | 1005(1005)                                |                                   | Yealink_Normal                          | Apply Log Rebo  | ot(LAN only)      |
| ser Type Manager        |               | 1006(1006)                                |                                   | Yealink Normal                          | Apply Log Rebo  | t(LAN only)       |
| uto Provision           |               |                                           |                                   |                                         |                 |                   |
| ternal Storage          |               | 1007(1007)                                |                                   | Yealink_Normal                          | Apply Log Reboo | ot(LAN only)      |
| ternal Device           |               | 1008(1008)                                |                                   | Yealink_Normal 📀                        | Apply Log Rebo  | ot(LAN only)      |
| gement<br>DAP sync Menu |               | 1009(1009)                                |                                   | Yealink_Normal 📀                        | Apply Log Rebo  | ot(LAN only)      |
| pdate Version           | Showing 1 to  | o 10 of 13 entries                        |                                   |                                         | First           | Previous 1 2 Next |
| ackup and Restore       |               |                                           |                                   |                                         | THISE           | TTEVIOUS I Z HEAL |
| IPS Setting             | NOTE: for reb | poot phone must be in local LAN only, use | r may required to confirm command | on phone, for auto provision phone only |                 |                   |
| IA Setup                | April All     | Import Export                             |                                   |                                         |                 |                   |
| Asterisk CLI            | Apply All     | Import                                    |                                   |                                         |                 |                   |

### การตั้งค่า Yealink Phone – PLEXTEL

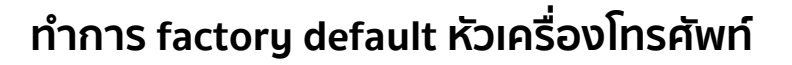

- กดปุ่ม OK ค้างไว้ประมาณ 5 วินาที
- จะมีข้อความ สอบถามว่า " Reset to factory setting?"
- ให้ กด ูปุ่ม OK
- หัวเครื่องจะทำการ reset ค่าเป็นค่าเริ่ม ต้น ซึ่งจะติดต่อไปยัง RPS server -> PLEXTEL server ตามขั่นตอนต่อไป

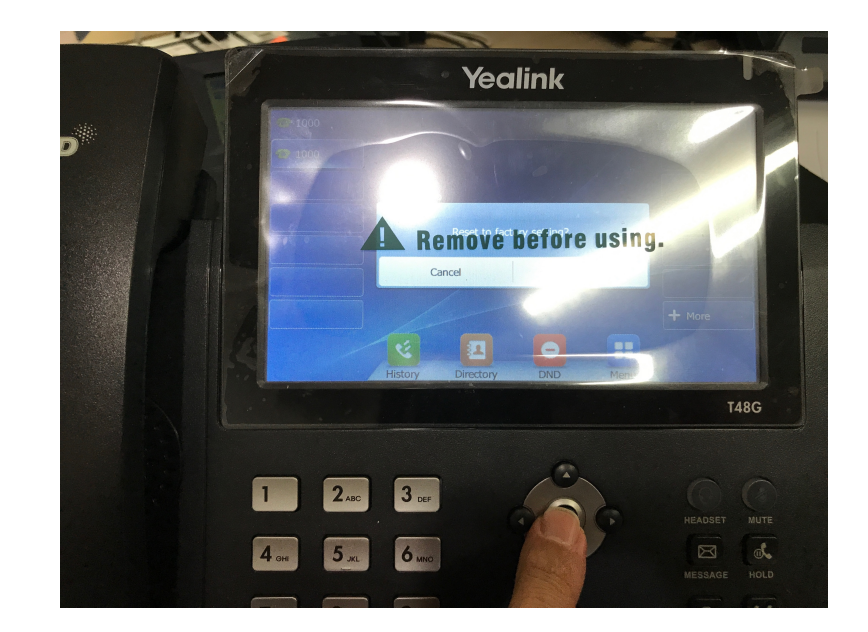

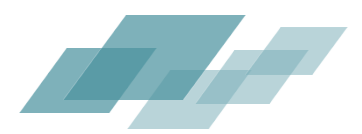

### **Connecting to PSTN**

#### การเชื่อมต่อไปยังชุมสายโทรศัพท์ (PSTN)

ตู้สาขาโทรศัพท์ Plextel รองรับการตั้งค่าสายนอกไห้ 3 รูปแบบ

- Voice Interface Hardware : สำหรับการ์ดสายนอกที่ติดตั้งบน server
- SIP Trunk / SIP Account : สำหรับการเชื่อมต่อไปยังผู้ให้บริการ VoIP (VoIP operator)
- Gateway : สำหรับการเชื่อมไปยังอุปกรณ์แปลงสายนอ<sup>ั</sup>ก (VoIP Gateway)

|   | > Menu                                                                            |                                                                                                    |
|---|-----------------------------------------------------------------------------------|----------------------------------------------------------------------------------------------------|
|   | > Status                                                                          | SIP IRUNK SETTING                                                                                  |
|   | > Report                                                                          | Show 10 C entries                                                                                  |
|   | > Sound                                                                           | Search Search                                                                                      |
|   | Call Features                                                                     | Incomming Name  o Outgoing Name  o Description  o Sip Server Address  o Username  o Status Edit  o |
|   | Call Center                                                                       | No data available in table                                                                         |
|   | Manual Config                                                                     | Showing 0 to 0 of 0 entries First Previous Next Last                                               |
| Ì | Voice Interface                                                                   | Delete Selected + Add SIP Trunk Setting                                                            |
|   | Voice interface haroware  SIP Trunk Setting  SIP Trunk Setting  Gateway  Advanced |                                                                                                    |

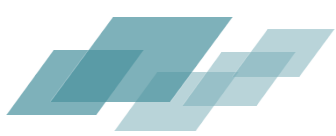

### **Connecting to PSTN - SIP Account**

#### การเชื่อมต่อไปยังชุมสายโทรศัพท์ (PSTN) แบบ SIP Account

- เป็นการเชื่อมสายนอกแบบที่สะดวก และ
   ไม่ต้องใช้ hardware เพิ่มเติม
- ต้องมี internet ที่เพียงพอต่อการใช้ งาน
- ควรมี Fix IP หรือ เปิด Firewall

| Edit SIP Trunk Setting                                                                                                    |                                                                                                    | ×            |
|----------------------------------------------------------------------------------------------------|----------------------------------------------------------------------------------------------------|--------------|
| Enable :<br>Trunk Name :<br>Description :<br>Type :<br>Sip Server Address :<br>Tel Number/Username :<br>Password :<br>Allow Incomming :<br>Concurrent Call Support :<br>Optional: Number of digit<br>to strip :<br>Optional: Dialing Prefix :<br>Record Incoming Calls :<br>Record Outgoing Calls :<br>Default Language : | No C<br>trunk‰sip‰CAT2CALL<br>CAT C<br>catnextgen.com<br>+6624027999@catnextgen.com<br>/<br>Yes C<br>1<br>Yes No<br>Yes No<br>th C |              |
| Advanced Setting :<br>Authorization Name :                                                                                                    | Yes 📀<br>6624027999@catnextgen.com                                                                                                 |              |
|                                                                                                    |                                                                                                    | Cancel Apply |

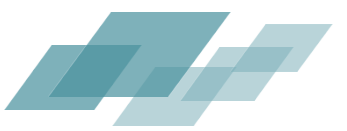

### Incoming Call Rules

INCOMING CALL

#### ใช้สำหรับการตั้งค่า กฎ สำหรับ การโทร เข้ากลุ่มเบอร์สายนอกที่ต้องการ

- แยกเฉพาะตามสายนอกที่ต้องการได้
- กำหนดรูปแบบของการรับสายเข้า
- รองรับก<sup>1</sup>รตั้งค่าช่วงเวลาที่ต่างกัน โดยสามรถแยกรูปแบบตามช่วงเวลาได้
- รองรับการทำงาน DID

| Show ( | 10 0 entries                          |                  |                                             |                          |                                                            |           |             | Copy C         | SV Excel | PDF  |
|--------|---------------------------------------|------------------|---------------------------------------------|--------------------------|------------------------------------------------------------|-----------|-------------|----------------|----------|------|
|        |                                       |                  |                                             |                          |                                                            |           | Search:     |                |          |      |
|        | Trunk 0                               |                  |                                             | Destination              | \$                                                         | DID       | C Routing C | Description    | •        | Edit |
|        | gateway:sip:Dinstar                   | 0<br>1<br>2<br>3 | Songkarn<br>PoiseDay<br>support_work<br>All | ivr<br>ivr<br>ivr<br>ivr | Poise_Night<br>Poise_Day<br>Service_IVR_Off<br>Poise_Night | 026568598 | no          |                |          |      |
|        | gateway:sip:OpenVOX                   | 0<br>1<br>2<br>3 | Songkarn<br>PoiseDay<br>support_work<br>All | ivr<br>ivr<br>ivr<br>ivr | Poise_Night<br>Poise_Day<br>Service_IVR_Off<br>Poise_Night | GW_8888   | ReturnCall  |                |          | ~    |
|        | gateway:sip:Vega60                    | 0<br>1<br>2      | support_work<br>PoiseDay<br>All             | ivr<br>ivr<br>ivr        | Service_IVR_Off<br>Poise_Day<br>Poise_Night                | 9999      | no          |                |          |      |
|        | trunk:sip:Vega50_8FXO                 | 0<br>1<br>2      | support_work<br>PoiseDay<br>All             | ivr<br>ivr<br>ivr        | Service_IVR_Off<br>Poise_Day<br>Poise_Night                | 99999     | no          |                |          | ~    |
|        |                                       |                  |                                             |                          |                                                            |           |             | First Previous | 1 Next   | Last |
| in De  | lete Selected + Add New Incoming Call |                  | Multiple Add V                              | /izard                   |                                                            |           |             |                |          |      |

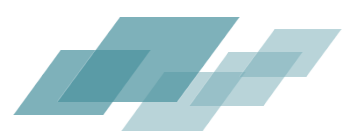

### **Outgoing Call Rules**

OUTGOING CALL

#### ้ใช้สำหรับการตั้งค่า กฎ สำหรับ การ โทรออก

- แยกกฎตามรูปแบบของเบอร์โทร ออก (Call Pattern)
- รองรับหลาย Pattern ต่อ<sub>ุ</sub>กฎ
- รองรับการเลือกสายนอกได้ตาม ช่วงเวลาที่ต่างกันได้
- รองรับการตั้งค่า Password สำหรับการโทรออก

#### w 10 ᅌ entries Copy CSV Excel PDF Route Name Descriptions **Call Pattern** Schedule Edit trunk:sip:Vega50\_8FXO(enable) Default(Default) gateway:sip:Vega60(enable) 02xxxxxxxxx 02 0[3457]xxxxxxx First / All(disable) 880[896]xxxxxxx Second / All(disable Default(Default) trunk:sip:3CX(enable) 3cx\_New 44xxxx First / All(disable) Second / All(disable) Default(Default) trunk:sip:Vega50 8FXO(enable) 02xxxx 4Digit First / All(disable) 02xxx Second / All(disable) Default(Default) gateway:sip:OpenVOX(enable) 90[6789] Mobile First / All(disable) 502. Second / All(disable) Default(Default) First / Lunch(enable) gateway:sip:OpenVOX(enable) mon 208xxxxxxxx

Second / All(disable)

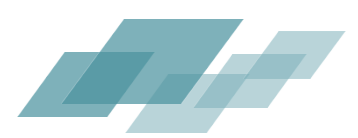

### **Call Control**

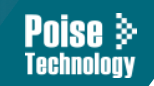

#### ใช้สำหรับการกำหนดสิทธิ์ การใช้งานสำหรับผู้ใช้งานในแต่ละกลุ่ม (Group), IVR ของ Plextel โดยสามารถควบคุมการใช้งานเช่น

- กฎการโทรออกสายนอก
- ความสามารถในการโทรระหว่างกลุ่ม
- การใช้งานฟังก์ชั่นพิเศษต่างๆ

| CALL CONTROLS             | Default::Default::Default | Poise::Hone::All | Poise::Renote::All | Poise::Sale::All | Poise::Engineer::All | Hone::Hone::All | Hone::Renote::All | Poise::PM::All | Mobile | 82 | 4Digit | 3ck_Neu | HON | testopenvox | SATSCORE | Supervisor(CallCenter) | agent_blf_status | conference | parkcalls | Paging-105 | Paging-112 | testTo56(SIP) |
|---------------------------|---------------------------|------------------|--------------------|------------------|----------------------|-----------------|-------------------|----------------|--------|----|--------|---------|-----|-------------|----------|------------------------|------------------|------------|-----------|------------|------------|---------------|
| Default::Default::Default |                           |                  |                    |                  |                      |                 |                   |                |        |    |        |         |     |             |          |                        |                  |            |           |            |            |               |
| Poise::Home::All          |                           |                  |                    |                  |                      |                 |                   |                |        |    |        |         |     |             |          |                        |                  |            |           |            |            |               |
| Poise::Remote::All        |                           |                  |                    |                  |                      |                 |                   |                |        |    |        |         |     |             |          |                        |                  |            |           |            |            |               |
| Poise::Sale::All          |                           |                  |                    |                  |                      |                 |                   |                |        |    |        |         |     |             |          |                        |                  |            |           |            |            |               |
| Poise::Engineer::All      |                           |                  |                    |                  |                      |                 |                   |                |        |    |        |         |     |             |          |                        |                  |            |           |            |            |               |
| Home::Home::All           |                           |                  |                    |                  |                      |                 |                   |                |        |    |        |         |     |             |          |                        |                  |            |           |            |            |               |
| Home::Remote::All         |                           |                  |                    |                  |                      |                 |                   |                |        |    |        |         |     |             |          |                        |                  |            |           |            |            |               |
| Poise::PM::All            |                           |                  |                    |                  |                      |                 |                   |                |        |    |        |         |     |             |          |                        |                  |            |           |            |            |               |
| Poise::Engineer::All_CRO  |                           |                  |                    |                  |                      |                 |                   |                |        |    |        |         |     |             |          |                        |                  |            |           |            |            |               |
| testTo56(SIP)             |                           |                  |                    |                  |                      |                 |                   |                |        |    |        |         |     |             |          |                        |                  |            |           |            |            |               |
| test                      |                           |                  |                    |                  |                      |                 |                   |                |        |    |        |         |     |             |          |                        |                  |            |           |            |            |               |
| Home_Day                  |                           |                  |                    |                  |                      |                 |                   |                |        |    |        |         |     |             |          |                        |                  |            |           |            |            |               |
| Poise_Day                 |                           |                  |                    |                  |                      |                 |                   |                |        |    |        |         |     |             |          |                        |                  |            |           |            |            |               |
| Poise_Selection_Main      |                           |                  |                    |                  |                      |                 |                   |                |        |    |        |         |     |             | <b></b>  |                        |                  |            |           |            |            |               |
| Service_IVR_Off           |                           |                  |                    |                  |                      |                 |                   |                |        |    |        |         |     |             |          | Ľ                      |                  |            |           |            |            |               |
| Poise_Night               |                           |                  |                    |                  |                      |                 |                   |                |        |    | H      |         |     |             |          |                        |                  |            |           | H          | H          |               |
| SSSSS                     |                           |                  |                    |                  |                      |                 |                   |                |        |    |        |         |     |             |          |                        |                  |            |           |            |            |               |
| tiger_test                |                           |                  |                    |                  |                      |                 |                   |                |        |    |        |         |     |             |          |                        |                  |            |           |            |            |               |

📃 Extensions Group 🛑 Outgoing Call 🛑 Call Features 🛑 Site2Site 🦲 Queue 🛑 IVR 🛑 FAX 🗌 PBX link

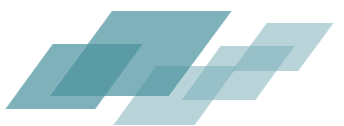

#### **Call Monitor**

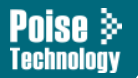

Plextel มีฟังก์ชั่นในการตรวจสอลการทำงาน ของตู้สาขาและอุปกรณ์ต่อเชื่อมได้อย่างละเอียด • Phone's Connection status, ใช้ในการตรวจสอบการเชื่อมโยงกับหัวเครื่องโทรศัพท์และ Gateway

| Menu                       |                                       |                         |                 |             |               |            |
|----------------------------|---------------------------------------|-------------------------|-----------------|-------------|---------------|------------|
| Status                     | PHONE'S CONNECTION STATUS             |                         |                 |             |               |            |
|                            | Latency Rate : 5 seconds              |                         |                 |             |               |            |
| Svstem Status              |                                       |                         |                 |             |               |            |
| System Statistic           | SIP Connection                        |                         |                 |             |               |            |
| System Log                 | Pealtime Lindate : S Enable O Disable |                         |                 |             |               |            |
| Service Status             |                                       |                         |                 |             |               |            |
|                            |                                       |                         |                 |             |               | earch:     |
| CDU and DAM Status         | Phone Number                          | Caller ID               | IP Address      | Force rport | Video Support | ≎ Status   |
| CPU and KAM Status         | 1000                                  | 1000 Ae-Unchalee(Admin) | 192.168.100.167 | yes         | yes           | OK (63 ms) |
| Active Call Status         | 1001                                  | 1001_Kae-Sarunyon       | 192.168.100.116 | yes         | yes           | OK (24 ms) |
| Active Call Log            | 1002                                  | 1002 But-Tanabut        | 192.168.100.108 | yes         | yes           | OK (12 ms) |
| V Phone Status Panel       | 1003                                  | 1003_Mint-Natsiya       | 192.168.100.105 | yes         | yes           | OK (73 ms) |
| Active Call Voice Quality  | 1004                                  | 1004 Thum-Visut         | 192.168.20.253  | ,<br>yes    | yes           | OK (89 ms) |
| Phone's Connection         | 1005                                  | GM+Home                 | -none-          | yes         | yes           | UNKNOWN    |
| 노 Active SIPChannel Status | 1006                                  | 1006_Rung-Kwanrung      | 192.168.100.104 | yes         | yes           | OK (70 ms) |
| tonference Status          | 1007                                  | 1007 Neung-Sorapop      | 192.168.100.106 | yes         | yes           | OK (82 ms) |
| Inbound CallCenter         | 1008                                  | GM                      | 192.168.100.246 | yes         | yes           | OK (24 ms) |
| Inhound CallCenter (SUP)   | 1008-SA                               |                         | -none-          | yes         | yes           | UNKNOWN    |
| Outbound CallCenter        | 1009                                  | 1009 Kea-Orawan         | 192.168.100.155 | yes         | yes           | OK (6 ms)  |
|                            | 1009-SA                               |                         | -none-          | yes         | yes           | UNKNOWN    |
| Outbound CallCenter (SUP)  | 1010                                  | Conference              | -none-          | ves         | ves           | UNKNOWN    |
| Voicemail Box              | 1011                                  | 1011 AUM-Supphakrit     | 192.168.100.113 | yes         | yes           | OK (36 ms) |
|                            | 1011-SA                               |                         | -none-          | ves         | ves           | UNKNOWN    |
| Report                     | 1012                                  | 1012 Ton-Thitipoom      | -none-          | ves         | ves           | UNKNOWN    |
| Sound                      | 1013                                  | 1013 Arm-Nattapol       | 192.168.100.117 | ves         | Ves           | OK (15 ms) |
| Jound                      | 1013-SA                               |                         | -none-          | ves         | ves           | UNKNOWN    |
| Call Features              | 1014                                  | 1014 Mon-Tossaporn      | -none-          | ves         | ves           | UNKNOWN    |
| C-II C                     | 1014-SA                               |                         | -none-          | ves         | yes           | UNKNOWN    |
| call Center                | 1015                                  | 1015 Amm-Jureeporn      | 192.168.100.101 | ves         | ves           | OK (83 ms) |
| Manual Config              | 1016                                  | Banky-Sira              | -none-          | ves         | ves           | UNKNOWN    |
| -                          | 1017                                  | 1017 Mond-Wanasnan      | 192.168.200.107 | yes         | yes           | OK (73 ms) |
| Advanced                   | 1017-SA                               |                         | -none-          | yes         | yes           | UNKNOWN    |
| Voice Interface            | 1018                                  | 1018                    | 192.168.200.170 | ves         | ves           | OK (68 ms) |
| force interface            | 1018-SA                               |                         | -none-          | ves         | ves           | UNKNOWN    |
|                            | 1019                                  | 1019 Wang-Nuttapong     | 192,168,100,135 | Ves         | Ves           | OK (85 ms) |

#### **Call Monitor**

• Active Call Status, ใช้ในการตรวจสอบการใช้งานของการโทรศัพท์ในปัจจุบัน พร้อม รายละเอียดต่างๆ

Poise > Technology

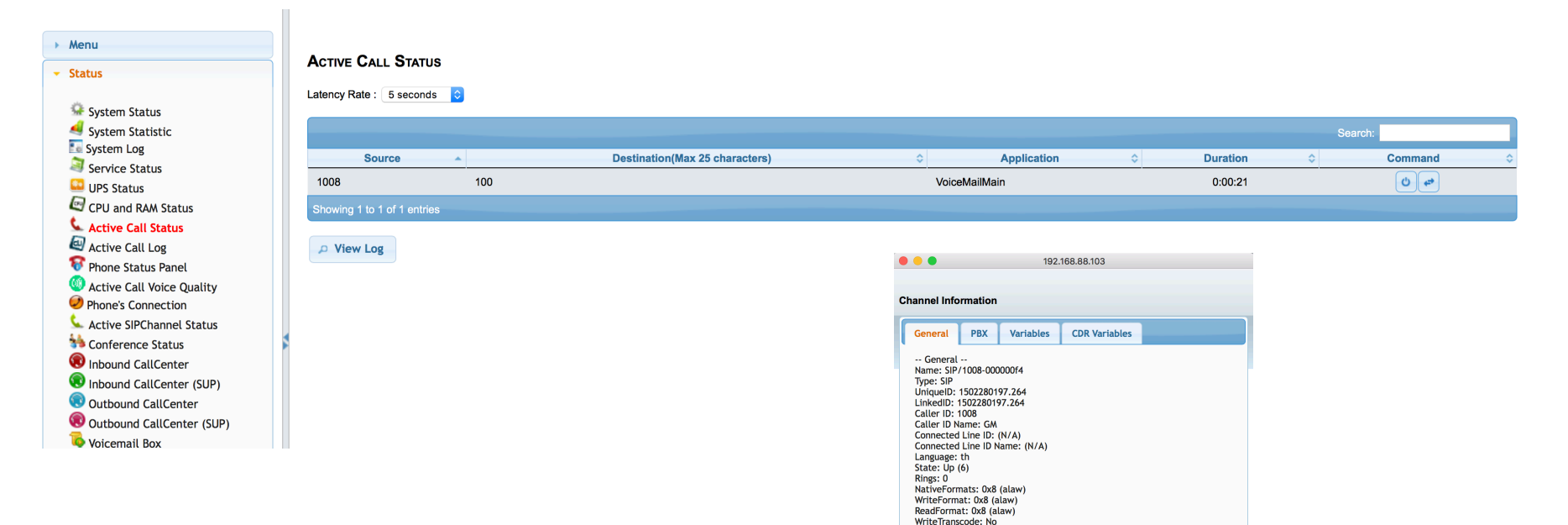

ReadTranscode: No 1st File Descriptor: 27 Frames in: 2358 Frames out: 1735 Time to Hangup: 0 Elapsed Time: 0h0m47s Direct Bridge: Indirect Bridge:

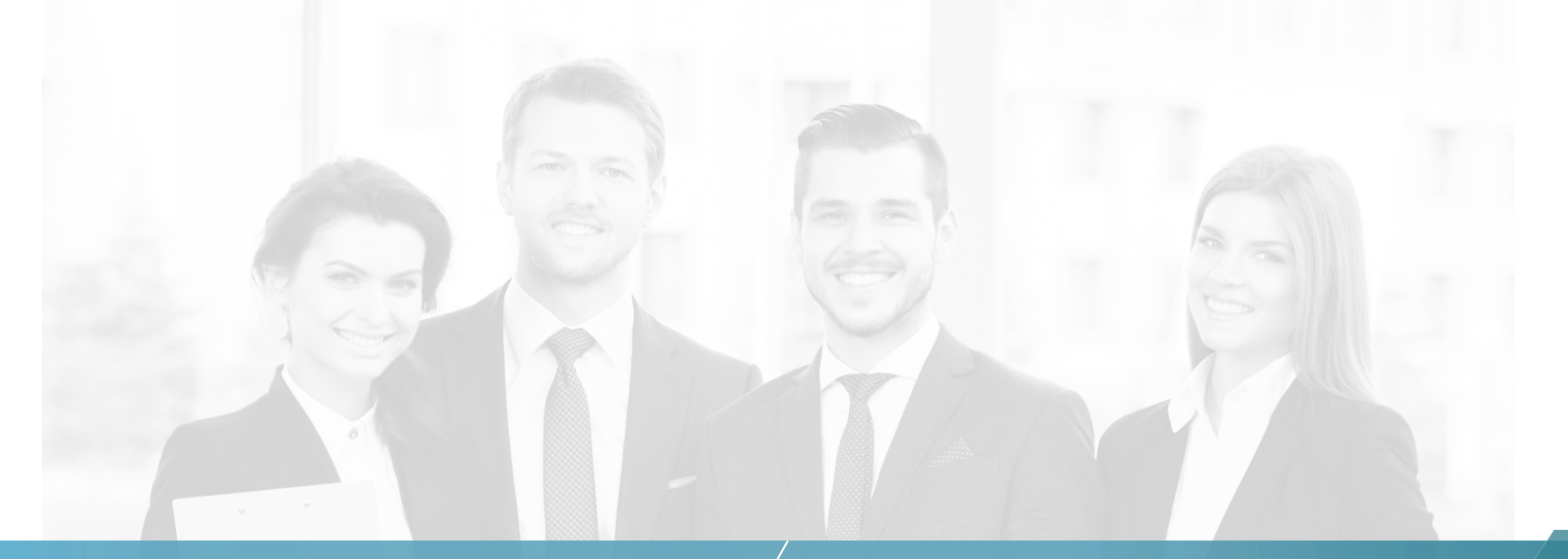

#### THANK YOU.

้บริษัท พอยช เทคโนโลยี จำกัด 76 ชอยสุขุมวิท 2 แขวงคลองเตย เขตคลองเตย กรุงเทพฯ 10110 โทรศัพท์ : 02-656-8598 Fax : 02-250-9769

<u>www.poisetechnology.com</u> Facebook : Poise Technology ID Line : @poisetechnology

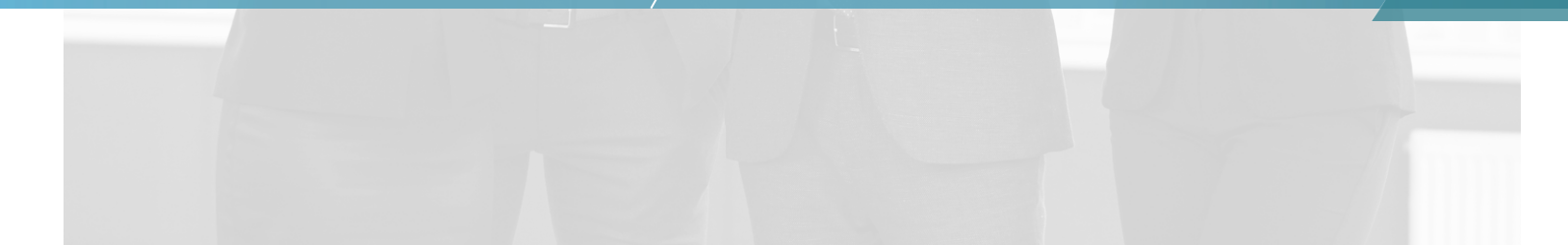